## CUMPLIMENTACIÓN TELEMÁTICA DE SOLICITUDES DE ADMSIÓN SIN CERTIFICADO DIGITAL (CON COPIAS DE PANTALLA)

- ACCEDER A LA SECRETARIA VIRTUAL DE LA COMUNIDAD DE MADRID

https://raices.madrid.org/secretariavirtual/

- CLICAR EN "ACCESO USUARIO"

| raíces                                                                            | SECRETARÍA VIRTU<br>DOC                                                                                                    | IAL DE LOS CENTROS                                                                                                    | Comunidad de Madrid VVV                            |
|-----------------------------------------------------------------------------------|----------------------------------------------------------------------------------------------------|----------------------------------------------------------------------------------------------------|----------------------------------------------------|
| Inicio & Solicitudes E<br>Novedades                                               | Consulta de Solicitudes                                                                                                    |                                                                                                    | Acyco (Buan)                                       |
| Onsultas<br>Of<br>SPA<br>Of<br>Of<br>Of<br>Of<br>Of<br>Of<br>Of<br>Of<br>Of<br>Of | de francia del procesió de alamolula en unatora platificas de promer<br>fateral y en tarimas proxeció socientada con formas planicia de la<br>do argo 2020-2021 | Solicitudes<br>01 - 24 Admission homovrapieria in centres de poer<br>1927 Mar - Honder paleixos<br>2029 - 2021<br>Ver mas | er soon die enlaaren om inflaterij sooreenslas com |
|                                                                                   |                                                                                                    |                                                                                                    |                                                    |

PARA HACER LA SOLICITUD SIN TENER FIRMA DIGITAL, USAREMOS LA OPCION @SCV.
 PREVIAMENTE A RELLENAR LA SOLICITUD, CADA UNO DE LOS PROGENITORES DEBE
 DARSE DE ALTA COMO USUARIO, PINCHANDO EN LA OPCIÓN " REGISTRESE AQUÍ"

| Minicio d | Solicitudes III Consulta de Solicitudes |                                                                                                    | w formula |
|-----------|-----------------------------------------|----------------------------------------------------------------------------------------------------|-----------|
| Acceso    | o a Usuario                             |                                                                                                    |           |
|           | Cleve Autenticación -                   | Podrá presentar la solicitud sin nocessidad de riesplazorse al centro<br>educativo, sin necesidad de tener instalada su certificada digital.                                                 | Acceder   |
|           | @SCV Autentificación -<br>@SCV          | Podrá presentar la solicitad sin necessidad de desplazarse al centro<br>educióna, sin necesidad de tener instalada su centificada algital,<br>Si tadavia no está registrada registrese aquí. | Acceder   |
|           | raices Autenticación-<br>Robae          | Pourá presentar la solicitud sul na col de desplatarse al centra<br>inducativa, sin necesidost de ter<br>del jasario de Roble.                                                               | Acceder   |
| <u></u>   |                                         |                                                                                                    |           |
|           |                                         |                                                                                                    |           |
|           |                                         |                                                                                                    |           |
|           |                                         |                                                                                                    |           |

- EL PRIMER PROGENITOR RELLENA LOS CAMPOS REQUERIDOS (Y ANOTA USUARIO, CONTRASEÑA....)

\_

| W CO BS             | iguro   https://raices.madnd.org/secretariavirtuai/login/altausuario/   |                                                         | u # : |
|---------------------|-------------------------------------------------------------------------|---------------------------------------------------------|-------|
| Aplicaciones Raíces | madrid.org - Comun 🛞 EducaMadrid 🍷 Aula Virtual Formacio G 🧧 Gestion de | d Certifica: Solicita tu Admisión = 🔤 Comunidad de Madn |       |
| <u> </u>            | Registro de usuarios @SCV                                               |                                                         | ]     |
| ×I                  | Tipo de documento: *                                                    | nisouš •                                                |       |
|                     | N.I.F./N.I.E/Pasaporte: *                                               |                                                         |       |
| -                   | Nombre: *                                                               |                                                         |       |
|                     | Primer Apellido: *                                                      |                                                         |       |
|                     | Segundo Apellido:                                                       |                                                         |       |
|                     | Correo electronico: *                                                   |                                                         |       |
|                     | Telefong. (confirmar: *                                                 |                                                         |       |
|                     | Contraseña:*                                                            |                                                         |       |
|                     | Contraseña: (confirmar): *                                              |                                                         |       |
|                     | Pregunta da Seguridad: *                                                | Es pCuir es a nombre de llamastatur                     |       |
| iection             | Respuesta de Seguridad: *                                               |                                                         |       |
|                     |                                                                         |                                                         |       |
| - 42                | Los campos marcados con = sori obligatorios.                            | & Volver Aceptar                                        |       |

- UNA VEZ FINALIZADO EL REGISTRO, VOLVEMOS A LA PAGINA ANTERIOR Y VOLVEMOS A PINCHAR EN "REGISTRESE AQUÍ" PARA COMPLETAR EL REGISTRO DEL SEGUNDO PROGENITOR

| A mulo A Solutiones an ours                                                                                                    | ulta de Solicitudes          |                                                                                                    | - Whites |
|----------------------------------------------------------------------------------------------------|------------------------------|----------------------------------------------------------------------------------------------------|----------|
| Acceso a Usuario                                                                                                    |                              |                                                                                                    |          |
| cleve                                                                                                    | - Autenticación -<br>Cligive | Podró presentar la solicitud sin necessidad de desplazarse al centro<br>educativo, sin necessidad de tener instalada su certificada digital.                                                    | Acceder  |
| @scv                                                                                                    | Autentifación -<br>@SCV      | Podió presentar la solicitud sun necessidad de desplazarse al centro<br>educativo, sun necessidad de fener instrumato su centificada algital.<br>Si tadavia no está registrado registrese aquí. | Acceder  |
| raices                                                                                                    | Autenticación -<br>Robie     | Pasha presentar la solicitud sun necessitud de desplazarse al centra<br>reducativa, sun necessidad de tener o su certificado distral a traves<br>del (naumo de Roble.                           | Acceder  |
| de la constanción de la constanción de la constancición de la constanción de la constanción de la cons |                              |                                                                                                    |          |

COMPLETAMOS EL REGISTRO DEL SEGUNDO PROGENITOR Y ANOTAMOS LAS CREDENCIALES

-

| -                  | 🚾 Solicita tu., Admisión e 🛛 🗙 🧰 Registro de Usuarios 🕼 🗙 🚬                                          |                                       |                      |       |
|--------------------|----------------------------------------------------------------------------------------------------|---------------------------------------|----------------------|-------|
| -                  | € C û Es seguro https://raices.madrid.org/secretariavirtual/login/altaUsuario/                       |                                       |                      | Q # : |
| WE                 | 🗄 Aplicaciones 🧰 Raices 💼 madrid.org - Comun 🛛 🛞 EducaMadrid 👘 Aula Virtual Formacio 🛛 G 🔤 Gestión d | el Certifica 🔚 Solicita tu Admisión 👘 | Comunidad de Madn    |       |
| 0                  |                                                                                                    |                                       |                      |       |
| 6                  | Registro de usuarios @5CV                                                                            |                                       |                      |       |
| 6                  | ~                                                                                                    |                                       |                      |       |
| ×I                 |                                                                                                    |                                       |                      |       |
| -                  | Tipo de documento: "                                                                                 | 105/005                               |                      |       |
|                    | N.I.F./N.I.E/Pasaporte: *                                                                            |                                       |                      |       |
|                    | Nombre: *                                                                                            |                                       |                      |       |
|                    |                                                                                                    |                                       |                      |       |
|                    | Primer Apellido: *                                                                                   |                                       |                      |       |
|                    | Segundo Apellido:                                                                                    |                                       |                      |       |
|                    | Correo electrónico: *                                                                                |                                       |                      |       |
|                    |                                                                                                    |                                       |                      |       |
|                    | reieronot."                                                                                          |                                       |                      |       |
|                    | Teléfono: (confirmat): **                                                                            |                                       |                      |       |
|                    | Contraseña: *                                                                                        |                                       |                      |       |
|                    | Protocolaria                                                                                         |                                       |                      |       |
|                    | - Control and the Job Quintary.                                                                      |                                       |                      |       |
|                    | Pregunta de Seguridad. *                                                                             | Er JOLAN ES 41 POMON de llumesto      |                      |       |
|                    |                                                                                                    |                                       |                      |       |
| Oirección          | Respuesta de Segundad: "                                                                             |                                       |                      |       |
| ¥ 0                |                                                                                                    |                                       |                      |       |
|                    | Las coming amondas can Rend able to the                                                              |                                       | Concession diversion |       |
|                    | Las campos marcados con - son oungatorios.                                                           |                                       | e Volver Aceptar     |       |
| 12:36<br>6/01/2021 |                                                                                                    |                                       |                      |       |

UNA VEZ QUE AMBOS PROGENITORES ESTAN REGISTRADS EN EL SISTEMA ,VOLVEMOS A LA PÁGINA INCIAL, PERO ESTA VEZ PULSAMOS LA OPCION "ACCEDER" A TRAVES DE @SCV

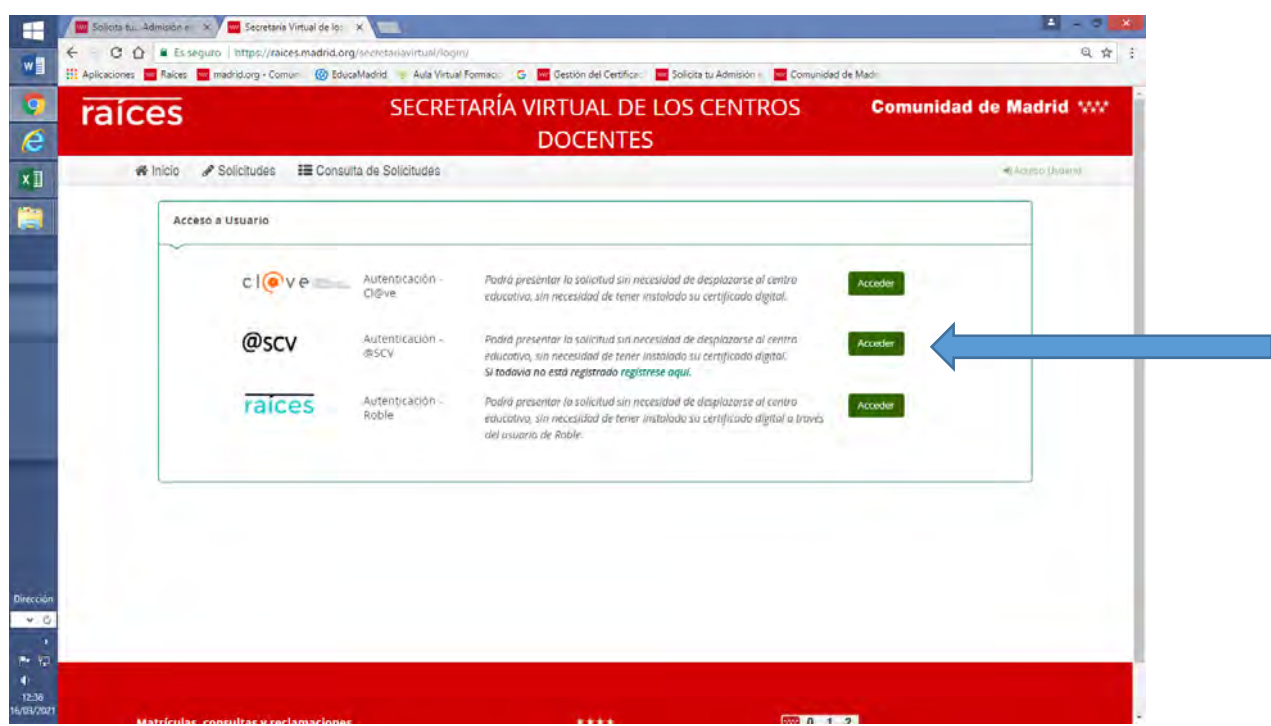

NOS DIRIGE A LA PÁGINA EN LA QUE EL PRIMER PROGENITOR SE IDENTIFICARÁ CON LAS CERDENCIALES QUE ACABA DE OBTENER EN EL REGISTRO

| raíces        | SECRETA                                | RIA VIRTUAL I<br>DOCEN | DE LOS CENTROS<br>TES                                                                                         | Comunidad de Madrid ₩  |
|---------------|----------------------------------------|------------------------|----------------------------------------------------------------------------------------------------|------------------------|
| # Inicio & So | olicitudes III Consulta de Solicitudes |                        |                                                                                                    |                        |
|               | Acceso mediante @SCV                   |                        |                                                                                                    |                        |
|               | Tipo de documento:                     | NIF PASAPORTE          |                                                                                                    |                        |
|               | NIF*                                   | 140F                   | NIF/NIE del alumno si es mayor de edad o<br>madre o tutor legal registrado.                                   | del padre.             |
|               | Contraseña *                           | CONTRASE/LA            |                                                                                                    |                        |
|               | Captcha *                              | CARTON                 | Escriba las letrits y númeras en el mismo<br>aporece en la linagen. No se disting<br>maxisculas y minasculas. | orden que<br>que cotro |
| 1 C           |                                        | 25ned                  | chivdaste tu' sportaseña:<br>Destingtueer ciintraseña                                                         |                        |
|               | Los compos marcados con * son obligato | orters.                | + Volver                                                                                                    | Acceder                |
|               | 1                                      |                        |                                                                                                    |                        |
| 0             |                                        |                        |                                                                                                    |                        |

Una vez identificado, le dirige a la solicitud, que se cumplimentará indicando todos los datos, <u>incluyendo los del otro progenitor</u>. EN EL CASO DE ALUMNOS CON NECESIDADES EDUCATIVAS ESPECIALES, ES MUY IMPORTANTE MARCAR "SI" EN LA CASILLA QUE DICE " EL ALUMNO PRESENTA ACREDITACION O CERTIFICACION DE NECESIDADES...."

Una vez finalizado, se le da al botón "firmar solicitud" recibirá un mensaje en el teléfono con un código que hay que introducir para autentificar la firma. Finalizado este paso, la solicitud aparece como firmada, <u>PERO NO ESTÁ ENTREGADA, PUES</u> <u>QUEDA LA FÍRMA DEL OTRO PROGENITOR</u>

Volvemos a la página inicial, volvemos a pinchar la opción de ACCEDER" A TRAVES DE @SCV

| es                                                                                                    |                                                                                                    | SECRETARI                                                                                                    | A VIRTUAL DE LOS<br>DOCENTES                                                                                                    | CENTROS                                                                                                    | Comunidad de Ma                                                                                                    | drid ww     |
|----------------------------------------------------------------------------------------------------|----------------------------------------------------------------------------------------------------|----------------------------------------------------------------------------------------------------|----------------------------------------------------------------------------------------------------|----------------------------------------------------------------------------------------------------|----------------------------------------------------------------------------------------------------|-------------|
| nicio 🕜 Solicit                                                                                                    | tudes 📰 Consul                                                                                                  | ta de Solicitudes                                                                                                    |                                                                                                    |                                                                                                    | */Age                                                                                                    | a latera    |
| Acceso a Usua                                                                                                    | ario                                                                                                    |                                                                                                    |                                                                                                    |                                                                                                    |                                                                                                    |             |
| c                                                                                                    | l@ve                                                                                                    | Autenticación - Pod<br>Chilivie edu                                                                                                    | nó presentár la solicitud tin necesidad de d<br>catívo, sin necesidad de tener instalado su                                                                                                    | esplorarse al centro<br>certificado digital.                                                                                                    | cuetter                                                                                                    |             |
| (                                                                                                    | @scv                                                                                                    | Autenticación - Pod<br>@SCV rdu<br>Si to                                                                                                    | ra presentar la solicitud sin necesidad de a<br>cativo, sin necesidad de tener instalado su<br>idavia no esta registrado registrese aquí.                                                                                                    | esplazarse al centro<br>certylicado algital                                                                                                    | conder                                                                                                    | -           |
| i                                                                                                    | aices                                                                                                    | Autenticación - Pod<br>Roble - zdu<br>del d                                                                                                    | ró presèntar la solicitud sin necesidad de a<br>cotivo, sin necesidad de tener instalado su<br>usuano de Roble.                                                                                                    | esplorarse al centro<br>certificado digital à través                                                                                                    | conder                                                                                                    |             |
|                                                                                                    |                                                                                                    |                                                                                                    |                                                                                                    |                                                                                                    |                                                                                                    |             |
| e ident<br>Admissione ×<br>Es seguro<br>Raices m<br>CES                                                                                                    | tifica el :<br>Acceso mediante<br>Intrps://raices.ma<br>adrid.org - Comun.                                      | segundo pr<br>uww ×<br>drid.org/secteanswirtual///<br>@ BoucaMadid Ala Vir<br>SECR                                                                                                    | ogenitor con su<br>ogn/autenticacion/<br>tuel Formaci G C Gestion del Cest<br>ETARÍA VIRTUAL I<br>DOCENT                                                                                                    | for Solota to Admitton<br>DE LOS CENTI<br>TES                                                                                                    | les<br>Comunidad de Madi<br>ROS Comu                                                                                                    | unidad de M |
| e ident<br>Admisión e ×<br>e Es seguiro<br>Raices imm<br>CS<br>e Início e S                                                                                                    | tifica el s<br>Acceso mediant<br>https://aices.ma<br>adrid.org - Comun<br>Solicitudes                           | segundo pr<br>Pawe ×<br>& didd.org/hectetawwirtual//<br>& divaMadid Aula Ve<br>SECRI<br>Consulta de Solicitudes                                                                                 | ogenitor con su<br>ogn/autenticolon/<br>tuil formac G C Gestion del Cert<br>ETARÍA VIRTUAL I<br>DOCENT                                                                                                    | us credencia<br>for Solota tu Admision<br>DE LOS CENTI<br>FES                                                                                                    | les<br>Comunidad de Mado<br>ROS Comu                                                                                                    | unidad de N |
| e ident<br>Admisión e X<br>Raices e m<br>Raices e m<br>Es seguro<br>Raices e m<br>S Inicio X S                                                                                                    | tifica el s<br>Acceso mediant<br>https://raices.ma<br>adrid.org - Comun<br>Solicitudes                          | segundo pr<br>paye ×<br>drid.org/recreasyonitual//<br>@ EdwaMadid 	Aula Ve<br>SECR<br>Consulta de Solicitudés<br>mediance @SCV                                                                  | ogenitor con su<br>ogen/autenticacion/<br>tual Formaci C C Cattor del Cert<br>ETARÍA VIRTUAL I<br>DOCENT                                                                                                    | us credencia<br>for Internet States to Admission<br>DE LOS CENTI<br>FES                                                                                                    | les<br>Comunidad de Madr<br>COS Comuni                                                                                                    | unidad de M |
| e ident<br>Admuster (*)<br>P Es seguro<br>Reixe (*)<br>ICS                                                                                                    | tifica el s<br>Acceso mediant<br>Intrps://raices.ma<br>adrid.org - Comun<br>Solicitudes                         | segundo pr<br>Pave X<br>Consulta de Solicitudes<br>mediante @SCV<br>Tipo de docum                                                                                                    | ogenitor con su<br>ogn/sutenticacion/<br>tual formaci © @ Gestion del Cert<br>ETARÍA VIRTUAL I<br>DOCENT                                                                                                    | us credencia<br>for Solota tu Admision<br>DE LOS CENTI<br>TES                                                                                                    | les<br>Comunidad de Madi<br>ROS Comu                                                                                                    | unidad de M |
| e ident<br>Admistre x<br>E Es seguro<br>Rakee m<br>CS                                                                                                    | tifica el :<br>Acceso mediant<br>Intrp://raices.mc<br>Intrp://raices.mc<br>Solicitudes III<br>Acceso            | segundo pr<br>rowe ×<br>© BooMadid Arg/Actication<br>Boom<br>SECR<br>Consulta de Solicitudée<br>mediante @SCV<br>Tipo de docum                                                                  | ogenitor con su<br>ogenitor con su<br>by //autenticacion/<br>tual formso: G @ Gestion del Cert<br>ETARÍA VIRTUAL I<br>DOCENT<br>NET: 105 PASAPORTE<br>NIF * 607                                                                                      | In a second and a second and a                                                                                                    | les<br>Comunidad de Madi<br>ROS Comu<br>Les mayor de edad o del padre<br>sgestrudo.                                                                                                    | unidad de M |
| Admission (* )<br>Admission (* )<br>E Es seguro<br>Reixes (* )<br>(* )<br>Inicio (* )                                                                                                    | tifica el s<br>Acceso medient<br>Intrps://raices.mu<br>adrid.org - Comun<br>Solicitudes III<br>Acceso           | segundo pr<br>terre X<br>drid.org/recreasevirtual/A<br>@ Education<br>SECR<br>Consulta de Solicitudés<br>mediante @SCV<br>Tipo de docum                                                         | ogenitor con su<br>ogri/autenticacion/<br>tual Formaci © @ Settion del Cert<br>ETARÍA VIRTUAL I<br>DOCENT<br>NET: tur<br>NET: tur<br>terta: tur<br>controv.cttlat<br>controv.cttlat                                                                  | Viif/NiE del alumnoo<br>madre o turor legal n                                                                                                    | les<br>Comunidad de Mad<br>COS Comu<br>Les mayor de edad o del padre<br>gestrado.                                                                                                    | unidad de M |
| se ident<br>Admistre (* )<br>Ces<br>Inicio (* )                                                                                                    | tifica el :<br>Acceso mediant<br>Intrps://raices.ma<br>adrid.org - Comun<br>Solicitudes                         | segundo pr<br>rawe ×<br>didd.org/recteanswirtual//<br>BlocalMaid A da Ve<br>SECR<br>Consulta de Solicitudes<br>mediante @SCV<br>Tipo de docum<br>Contras<br>Capt                                | ogenitor con su<br>ogn/autenticacion/<br>tual Formaci © @ Gestion del Cert<br>ETARÍA VIRTUAL I<br>DOCENT<br>NIF * tur<br>wetto: tur PASAPORTE<br>NIF * tur<br>tur<br>etta * contravation<br>cartoches * cartoches                                    | In the second second s                                                                                                    | Les<br>Comunidad de Madi<br>COS Comu<br>i es mayor de estad o del padre<br>gratrado.<br>Umeras en el mitmo orden qui<br>ugen, foo se distingue entruíon                                                                                                    | unidad de M |
| se ident<br>Admistre (x)<br>Esseguro<br>Rakes (m)<br>Ses<br>Inicio (x)                                                                                                    | tifica el :<br>Acceso mediarto<br>Intrps://raices.ma<br>adrid.org - Comun<br>Solicitudes                        | segundo pr<br>1994 X<br>BlocaMadid Ala Ve<br>SECR<br>Consulta de Solicitudés<br>mediante ©SCV<br>Tipo de docum<br>Contras<br>Capt                                                               | ogenitor con su<br>ogn/sutenticacion/<br>tual formaci © @ estato del Cert<br>ETARÍA VIRTUAL I<br>DOCENT<br>NIF * ter<br>seña * controvati fue<br>controvati fue<br>25ned                                                                             | Attivité del alumno<br>marie o turor legal re<br>response principal<br>des principal<br>des princi | les<br>Comunidad de Madi<br>COS Comu<br>i es major de edad o del padre<br>gastrado.<br>Umeres en el marno orden qu<br>orden. No se datingúe entr<br>ula.                                                                                                    | unidad de M |
| se ident<br>Admush (* )<br>Esseguro<br>Esseguro<br>ES<br>R Inicio (* S                                                                                                    | tifica el :<br>Acceso medient<br>Intrps://raices.ma<br>adridorg - Comun<br>Solicitudes III<br>Acceso<br>Los com | segundo pr<br>Payer X<br>edida org/recreases/rtual/A<br>edida org/recreases/rtual/A<br>Consulta de Solicitudés<br>mediante @SCV<br>Tipo de docum<br>Contras<br>Capr<br>Des marcados con * son / | ogenitor con su<br>ogin/autenticacion/<br>tual formaci © © estion del Cert<br>ETARÍA VIRTUAL I<br>DOCENT<br>NE* esti<br>eña e<br>controvatible<br>controvatible<br>controvatible<br>controvatible<br>controvatible<br>controvatible<br>controvatible | AlifAlif del alumno MifAlif del alumno MifAlif del alumno Escriba les interes y i modra o turor legal r  Escriba les interes y i mograculas y himida Cibiodase e li contrase                                                                                                    | Les<br>Comunidad de Mad<br>Comunidad de Mad<br>Comunidad de Mad<br>Comunidad<br>de se majore de estad o del padre<br>egstrudo.<br>La se majore de estad o del padre<br>egstrudo.                                                                                                    | unidad de M |
| Admission (Constraint)<br>Admission (Constraint)<br>Constraint)<br>Constrain | tifica el :<br>Acceso mediant<br>Intrps://raices.mu<br>adridorg - Comun<br>Solicitudes III<br>Acceso<br>Los com | segundo pr<br>Payer X<br>drid.org/frecterasyntras///<br>Boundarid Ala Ver<br>SECR<br>Consulta de Solicitudés<br>mediance @SCV<br>Tipo de docum<br>Contras<br>Capt<br>Des marcados con * son f   | ogenitor con su<br>ogin/autenticacion/<br>tual formaci © Cestion del Cert<br>DOCENT<br>ETARÍA VIRTUAL I<br>DOCENT<br>NE* AUT<br>eña * Controvatible<br>controvatible<br>25ned                                                                        | Solicita tu Admision     Solicita tu Admision     Solicita tu Admi                                                                                                    | les<br>Comunidad de Mad:<br>COS Comu<br>e es mayor de eidad o del padre<br>gastrado.<br>Unger, se el mismo orden, qu<br>unger, se el antismo orden, qu<br>unger, se el attismo orden, qu<br>unger, se el attismo orden, qu<br>el attismo orden, qu<br>el attismo ord | unidad de M |

Una vez identificado, aparecerá en la parte superior un mensaje que indica que "tiene una solicitud pendiente de firmar ". Se pulsa el acceso, pide confirmación de contraseña, manda el código al teléfono y ahora sí, aparecerá el mensaje de que la solicitud se ha entregado